## Apple Macbook Devices:

1. Click on the wireless icon, located in the top right hand corner of the desktop. Choose JHC-BYOD

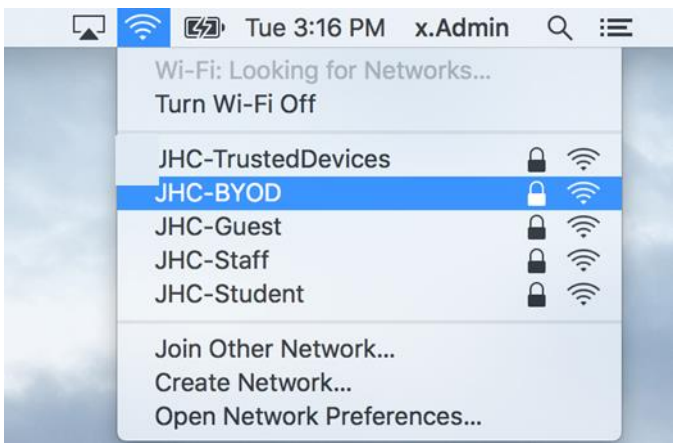

2. You will be prompted to enter your login details. Enter your JHC Network login and password and click the **Join** button when done.

| <b></b> | The Wi-Fi<br>enterprise | network "JHC-I<br>e credentials. | BYOD" require      | es WPA2 |
|---------|-------------------------|----------------------------------|--------------------|---------|
|         | Username:<br>Password:  |                                  |                    |         |
|         |                         | Show passwork                    | ord<br>iis network |         |
| ?       |                         |                                  | Cancel             | Join    |

3. You will most likely receive a prompt to verify the certificate. Click the **Continue** button.

| 000 | Verify Cert                                                                                                    | ificate                                                                                                    |
|-----|----------------------------------------------------------------------------------------------------|----------------------------------------------------------------------------------------------------|
|     | Authenticating to network "JI<br>Before authenticating to server "J<br>server's certificate to ensure that<br>To view the certificate, click 'Sho | <b>+C-BYOD"</b><br>HDC3.jhhs.inet", you should examine the<br>it is appropriate for this network.<br>w Certificate'. |
| ?   | Show Certificate                                                                                                    | Cancel Continue                                                                                                    |

4. You will be asked to enter your username to trust the certificate, this is the username and password you would use to login to your own Macbook device locally.

Click **Update Settings** when done.

| Settings. Type | your password | to allow this.  |
|----------------|---------------|-----------------|
| Username:      |               |                 |
| Password:      |               |                 |
|                |               |                 |
|                | Cancel        | Update Settings |

5. You will now be connected to the JHC BYOD Network.